# **TOP-0110**

Control unit with dimmer function for wired or radio control of devices with 0-10 V / 1-10 V input. 110-240 Vac power supply, max power 2000 W. Integrated radio receiver 433.92 MHz.

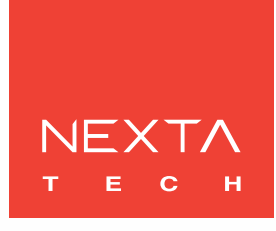

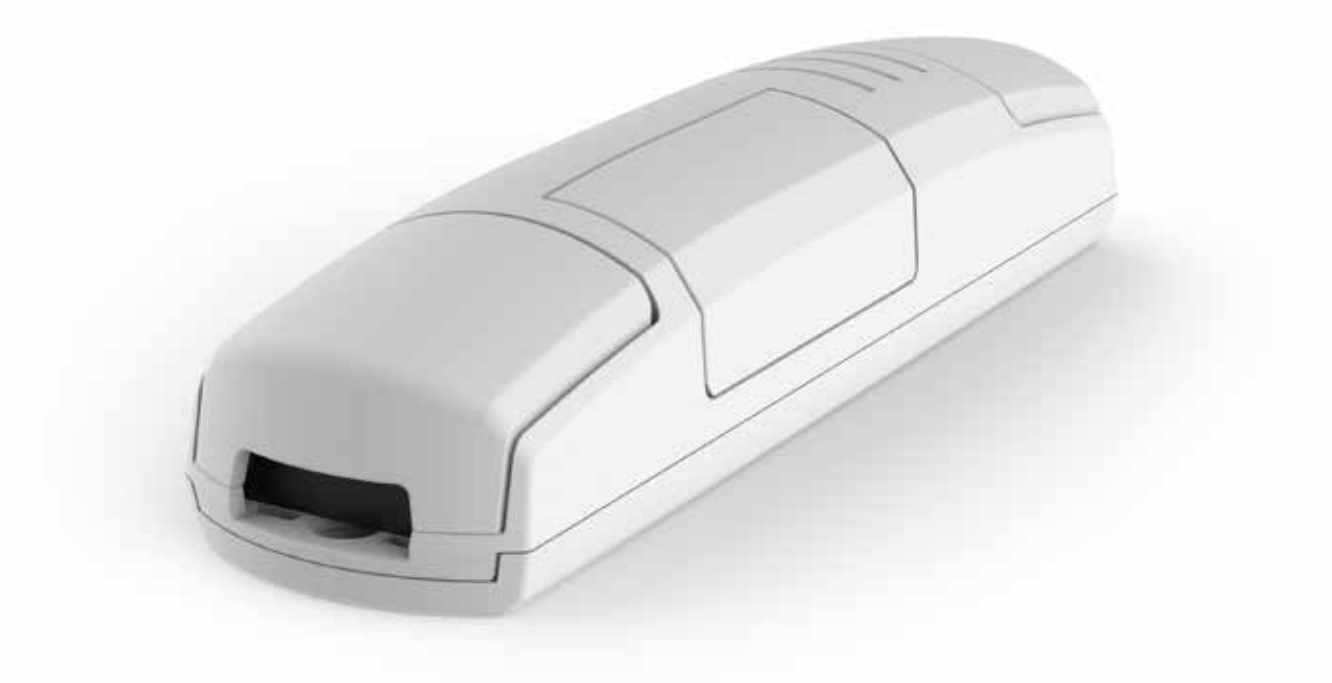

# INDEX

**1 - PRODUCT FEATURES** 

1.1 - TECHNICAL DATA 1.2 - DESCRIPTION 2 - ELECTRICAL CONNECTION 2.1 - CONNECTION DIAGRAM 2.2 - DESCRIPTION OF CONNECTIONS **3 - USE OF THE CONTROL UNIT** 3.1 - USE VIA RADIO 3.2 - USE VIA WIRE **4 - CONTROL UNIT SETTINGS** 4.0 - SELECTION OF TYPE OF LOAD CONNECTED: "0-10V" OR "1-10V" 4.1 - RADIO PROGRAMMING OF MULTIFUNCTIONAL AND GENERIC TRANSMITTERS 4.2 - DELETION OF RADIO 4.3 - "SAVE" FUNCTION (BRIGHTNESS LEVEL AT SWITCH-ON) 4.4 - FADE SETTING: GRADUAL SWITCH-ON 4.5 - FADE SETTING: GRADUAL SWITCH-OFF 4.6 - SELECTION OF MINIMUM INTENSITY VALUE 4.7 - LOAD STATE WHEN THE CONTROL UNIT IS SWITCHED ON 4.8 - TIMED ON 4.9 - FACTORY SETTINGS, RESET CONTROL UNIT **5 - FURTHER DETAILS** 5.1 - "SOFT OFF 1 HR" FUNCTION: FADE OFF

# **1 - PRODUCT FEATURES**

## **1.1** TECHNICAL DATA

| Power supply                    | 110-240 Vac          |
|---------------------------------|----------------------|
| Output                          | Max Load 2000W,      |
|                                 | dimmer 0-10V / 1-10V |
| N° of programmable transmitters | 30                   |
| Radio frequency                 | 433.920mhz ISM       |
| Protection rating               | IP20                 |
| Operating temperature           | -20 +55 °C           |
| Dimensions                      | 174x46x35 mm         |

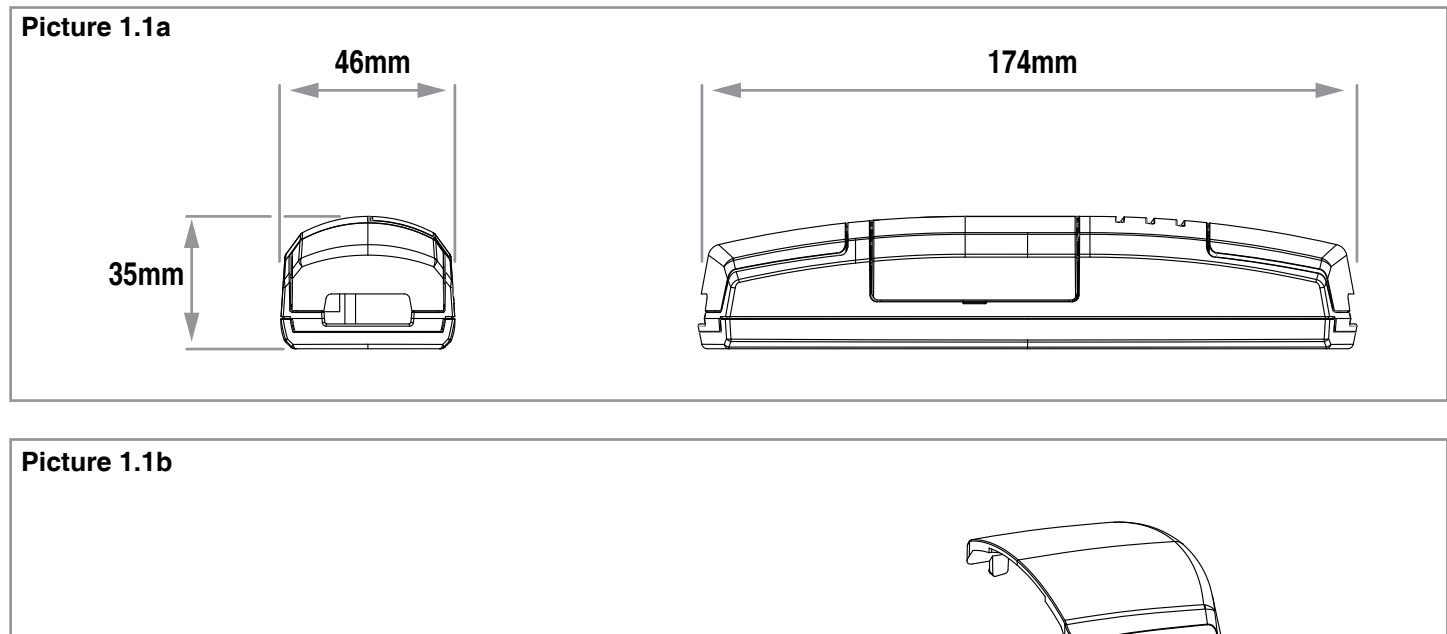

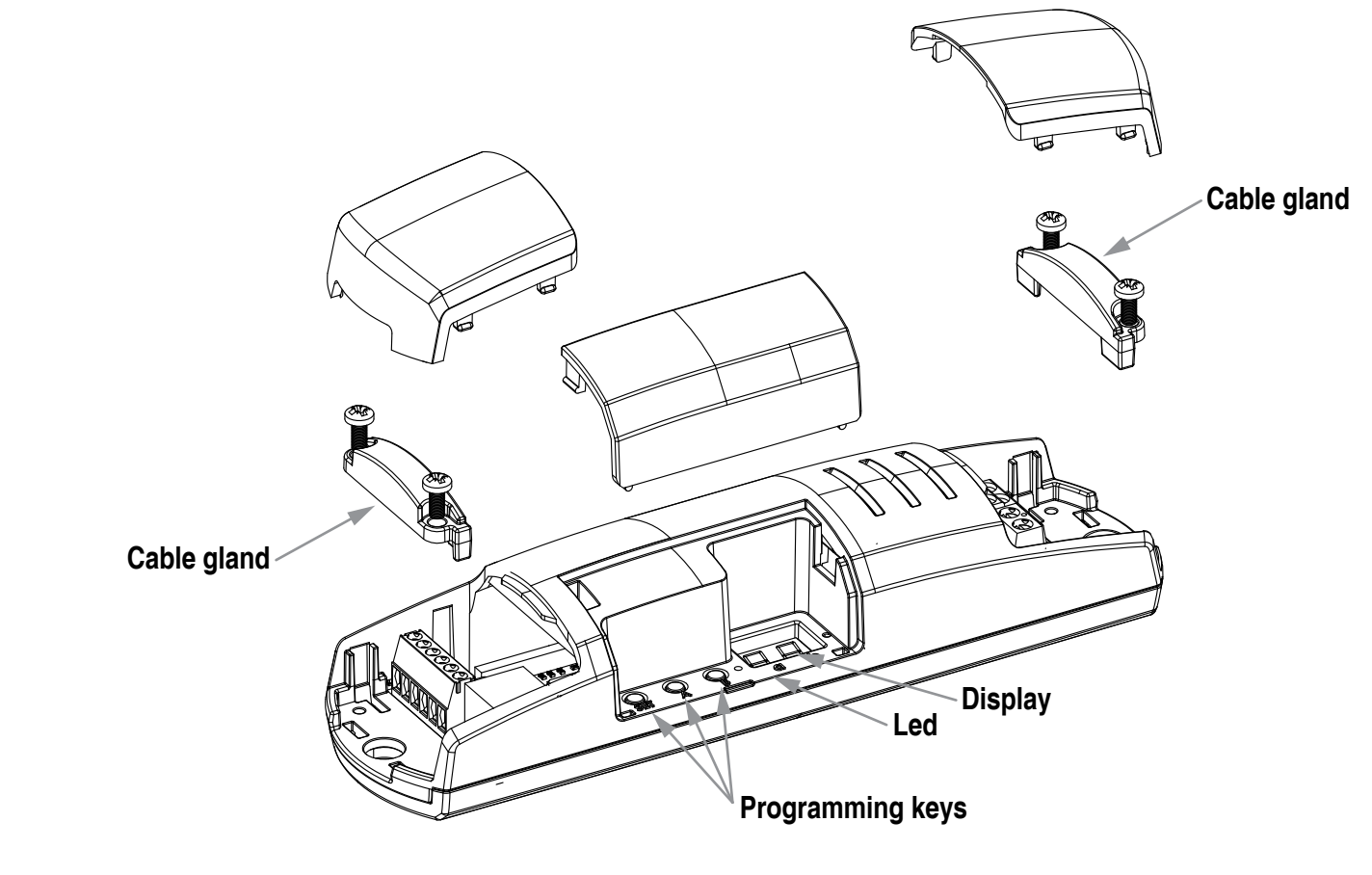

### **1.2** DESCRIPTION

Control unit with dimmer function for devices with 0-10 V or 1-10 V input such as electrical ballasts and transformers for fluorescent lamps.

The ISM (industrial, scientific and medical) radio frequency band guarantees a long range, even through walls and ceilings.

Programming via the display is quick and intuitive while its compact size mean it can be easily installed in false ceilings (picture 1.2b) and interconnection boxes (picture 1.2c).

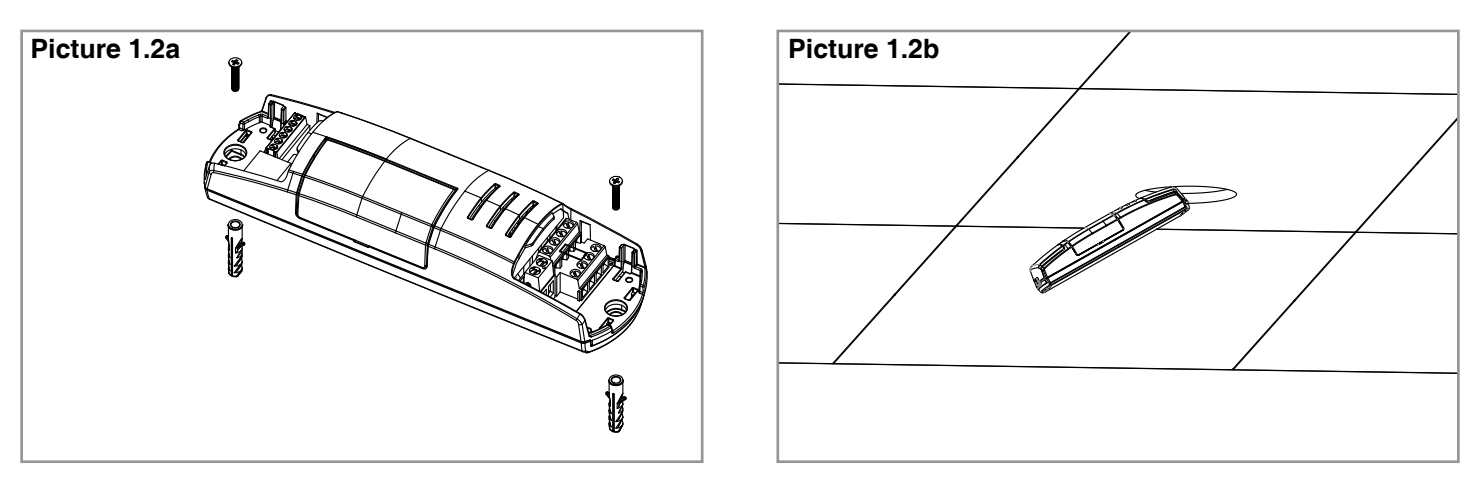

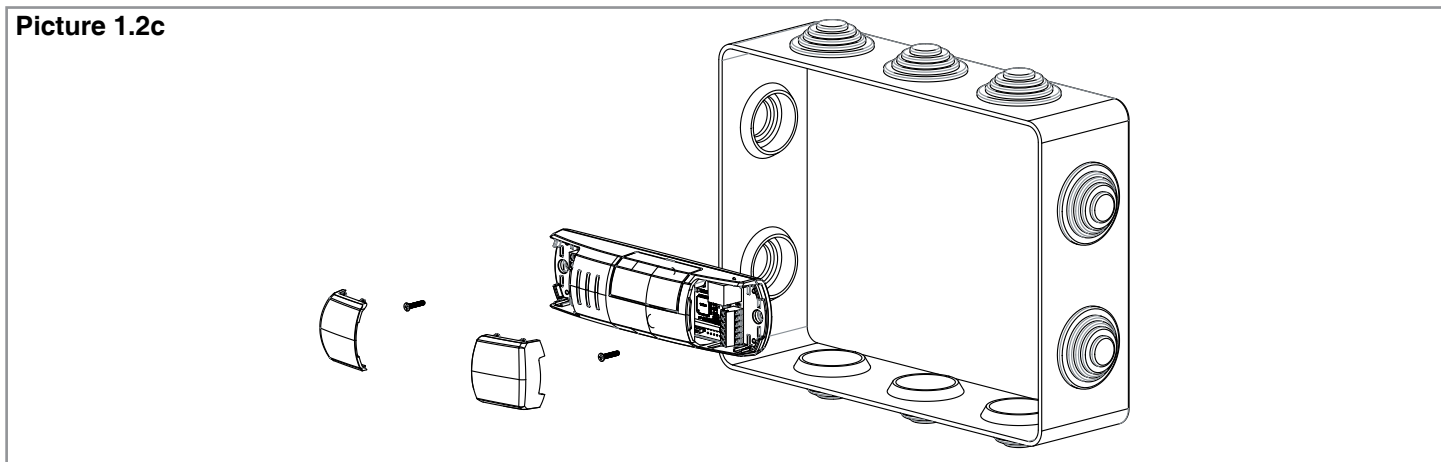

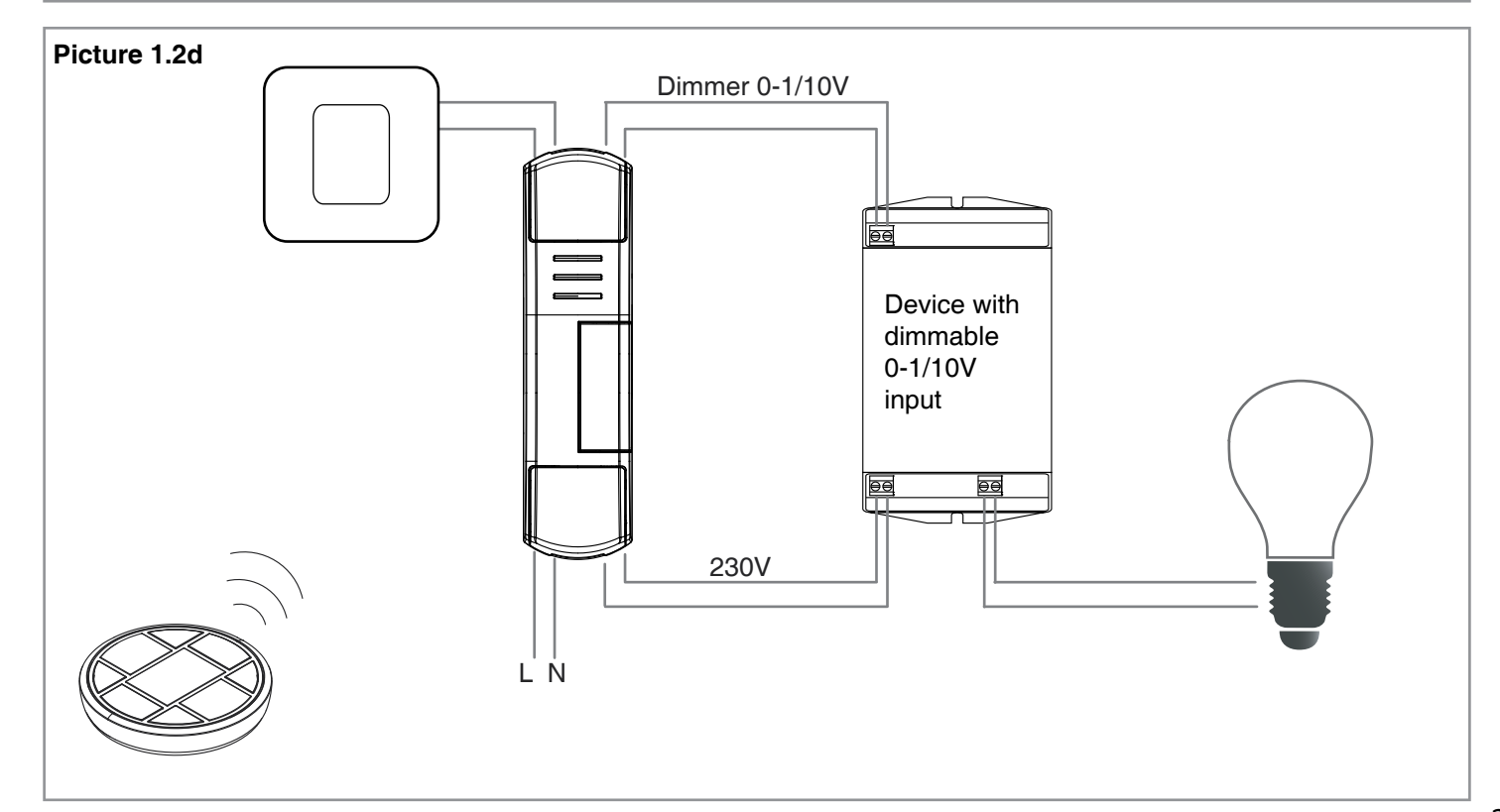

# **2 ELECTRICAL CONNECTION**

### **2.1** CONNECTION DIAGRAM

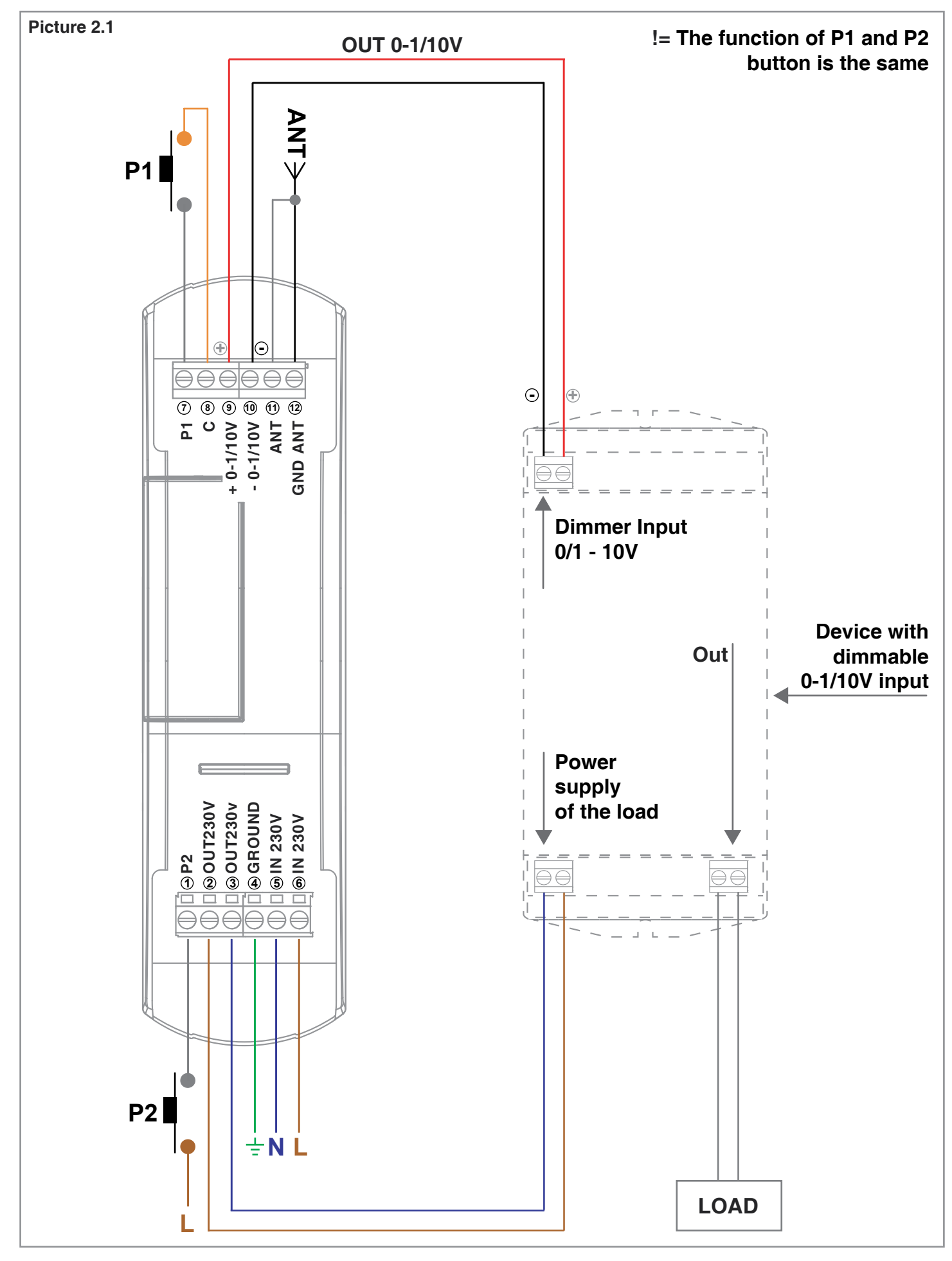

NOTE: multiple buttons or loads can be connected by using parallel cabling.

### **2.2** DESCRIPTION OF CONNECTIONS

Not all loads and buttons need to be connected for the control unit to operate correctly.

- Use wires with a suitable cross-section for the load connected.
- Multiple buttons can be connected by using parallel cabling.
- Multiple buttons or loads can be connected by using parallel cabling.

- The function of P1 and P2 buttons is the same. For a better connection the common of P1 is the terminal 8, the common of P2 is the phase of the system.

| TERMINAL | DESCRIPTION          |
|----------|----------------------|
| 1        | Button P2 input      |
| 2        | Out 230V             |
| 3        | Out 230V             |
| 4        | Ground               |
| 5        | Power supply 230V    |
| 6        | Power supply 230V    |
| 7        | Button P1 input      |
| 8        | Common for button P1 |
| 9        | + out dimmer 0-1/10V |
| 10       | - out dimmer 0-1/10V |
| 11       | Aerial sleeve        |
| 12       | Aerial signal        |

# **3 USE OF THE CONTROL UNIT**

### **3.1** USE VIA RADIO

To control the loads via radio you must have compatible transmitters and therefore must carry out the association procedure, see paragraph 4.1.

The transmitter's control modes depend on the transmitter model used.

If the transmitter is of a generic type, its operation depends on the way it is programmed (see paragraph 4.1, table 4.1c). If the transmitter is multifunctional, refer to the transmitter manual, to the paragraph entitled

"commands sent by the transmitter", bearing in mind that it is a "dimmer" device.

### **3.2** USE VIA WIRE

The device is set up to accept commands via wire by button in terminals 1 and 7.

Should you want to control the load only via radio, it is not necessary to connect these devices for the control unit to work properly.

The behaviour of the different keys is shown in the following table:

|                                       | LOAD<br>OFF                    | LOAD<br>ON                                             |
|---------------------------------------|--------------------------------|--------------------------------------------------------|
| INPUT P1=<br>INPUT P2:<br>short press | Load on                        | Load off                                               |
| INPUT P1=<br>INPUT P2:<br>long press  | Dimmer intensity<br>up of load | Dimmer intensity up / Dimmer<br>intensity down of load |

# **4 CONTROL UNIT SETTINGS**

In the programming zone (see picture 4) you can access the programming menu using the keys and the display. Short presses on the "SET" key let you scroll through the different programmable functions visible on the display ("P1", "P2"...). Prolonged pressure on the "SET" key (approx. 3 seconds) allows access to the menu for the function selected.

The different types of programming available are:

- "P1": programming of radio
- "P2": deletion of radio
- "P3": activation/deactivation of memory of last value
- "P4": selection of fade on
- "P5": selection of fade off
- "P6": selection of minimum intensity value
- "P7": load state when the control unit is switched on
- "P8": timed on
- "FS": factory setting, reset control unit

After 60 seconds' inactivity (no keys pressed), the control unit goes into stand-by with the displays switched off.

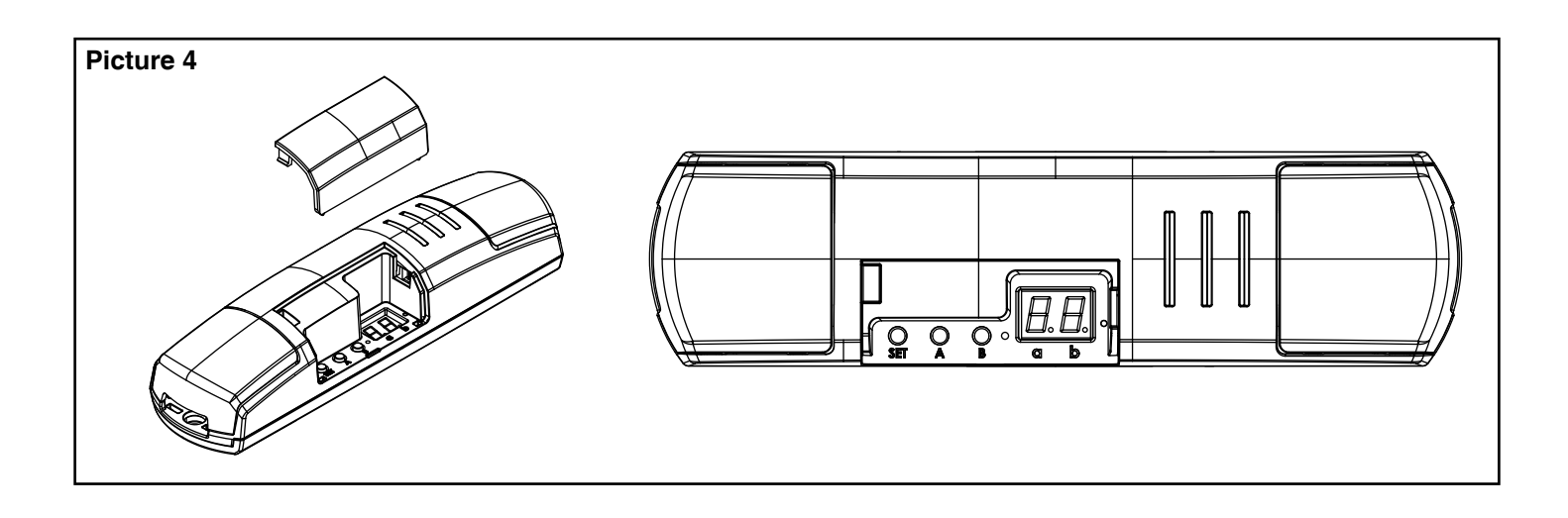

### **4.0** MENU "P0": SELEZIONE DELLA TIPOLOGIA DI CARICO COLLEGATO: "0-10V" O "1-10V"

Default: "1-10V" load set

This procedure is used to set up the dimmer type of the load. Two dimmer types are "0-10V" or "1-10V". The proper set up depends to the loads features.

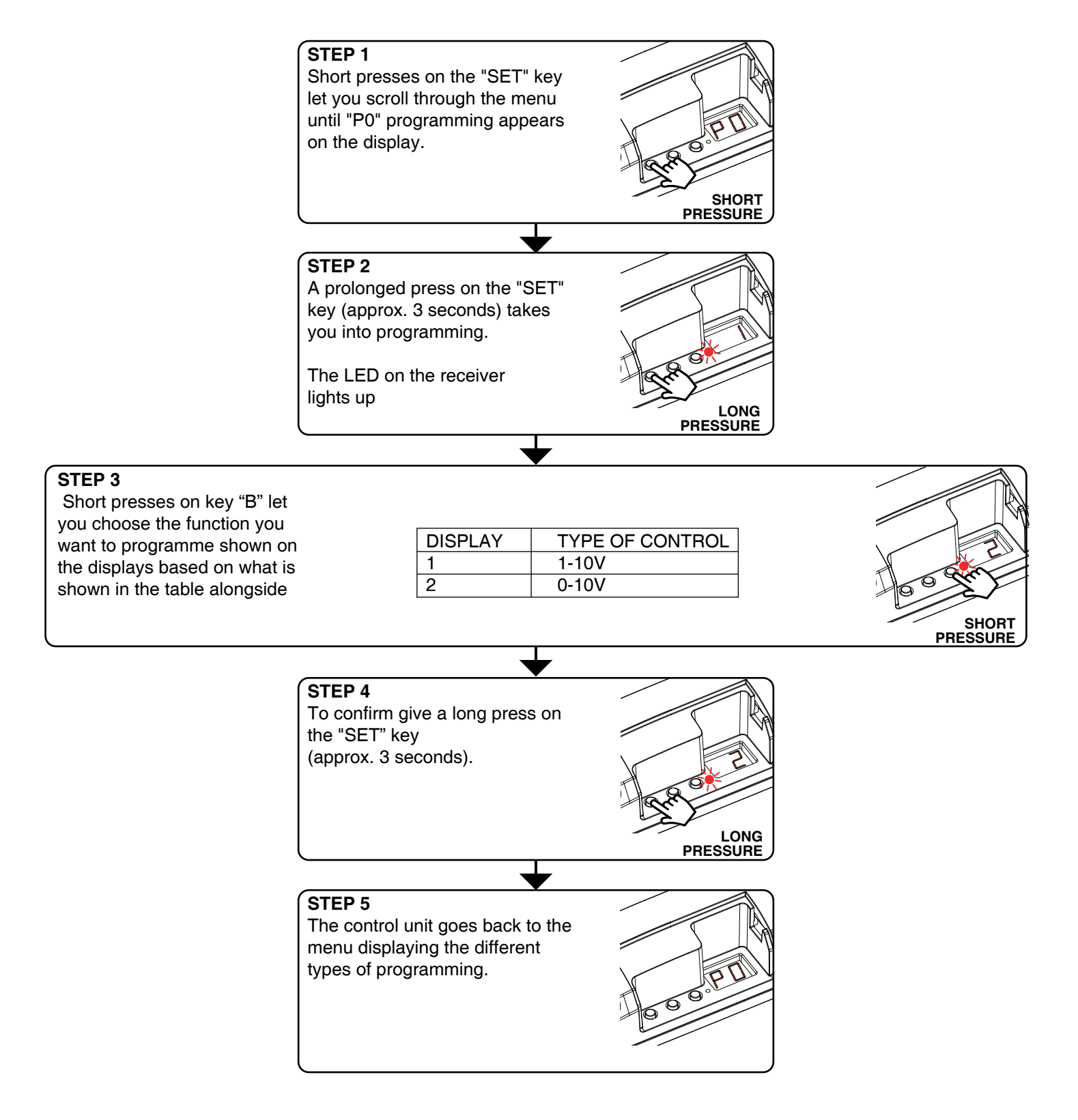

### **4.1** MENU "P1": RADIO PROGRAMMING

This procedure lets you programme compatible multifunctional or generic transmitters.

#### WHICH REMOTE CONTROL DO YOU WANT TO ASSOCIATE WITH THE CONTROL UNIT?

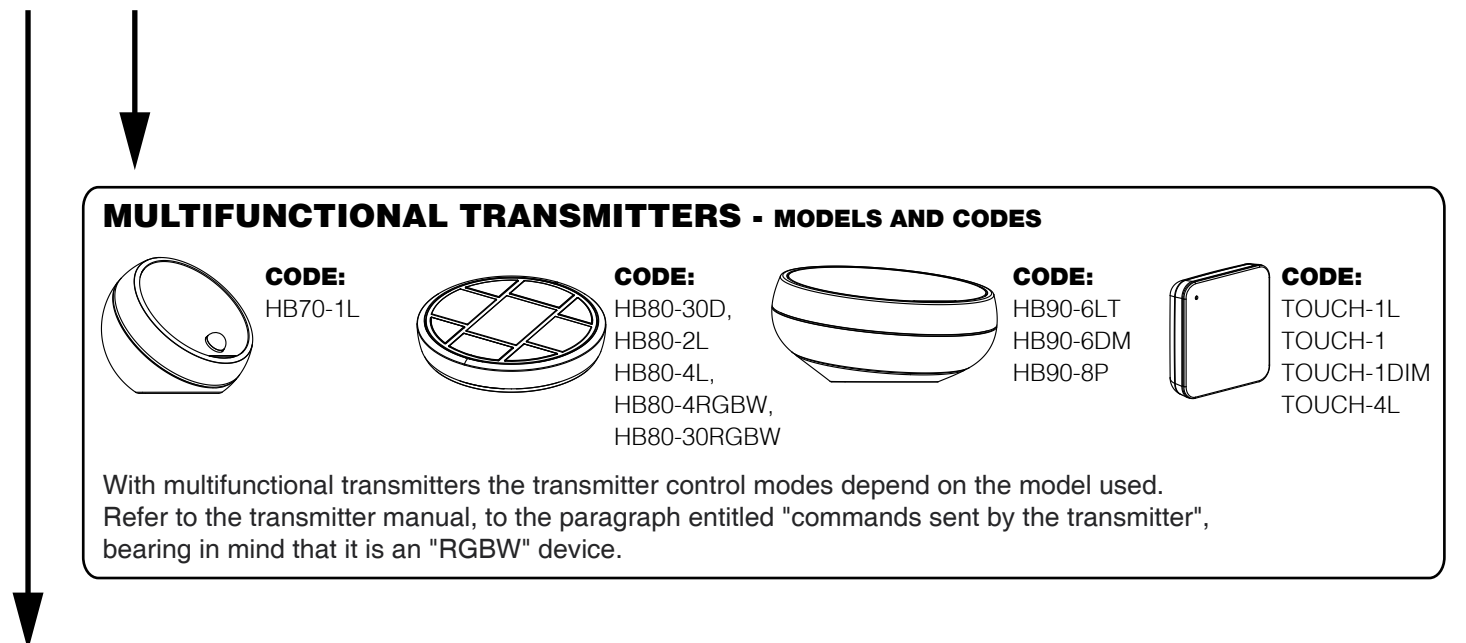

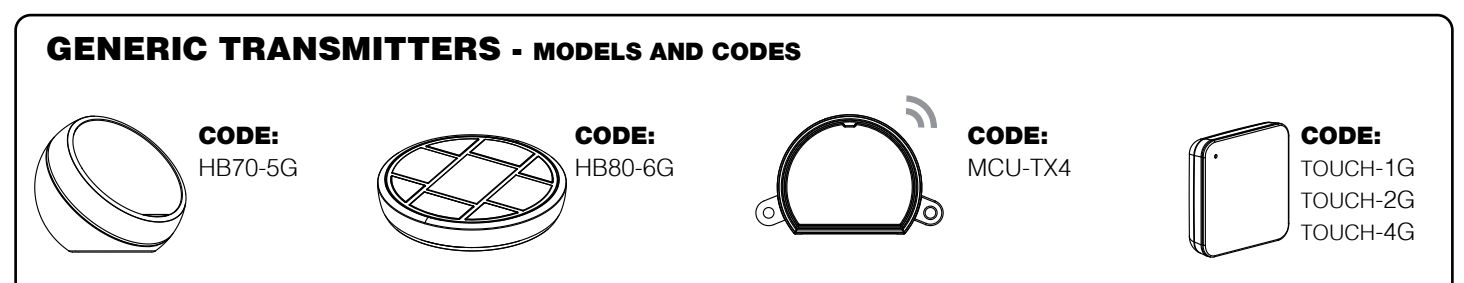

With generic transmitters, the transmitter's control modes depend on the function associated with the key during the association procedure.

The available function for the key are:

#### **TABLE 4.1 - KEY FUNCTIONS OF THE GENERIC TRANSMITTER**

| NUMBER TO BE SET IN "STEP 3b"<br>OF THE PROCEDURE | KEY<br>FUNCTION                             |
|---------------------------------------------------|---------------------------------------------|
| 1                                                 | Function of pre-assigned key                |
|                                                   | (see transmitter manual)                    |
| 2                                                 | ON/OFF                                      |
| 3                                                 | ON                                          |
| 4                                                 | OFF                                         |
| 5                                                 | Dimmer UP                                   |
| 6                                                 | Dimmer DOWN                                 |
| 7                                                 | Short press: ON/OFF                         |
|                                                   | Prolonged press: Dimmer intensity UP/ DOWN  |
| 8                                                 | Short press: ON                             |
|                                                   | Prolonged press: Dimmer intensity UP        |
| 9                                                 | Short press: OFF                            |
|                                                   | Prolonged press: Dimmer intensity DOWN      |
| 0                                                 | "Soft Off 1 hr": gradual fading in one hour |
|                                                   | (see paragraph 5.1)                         |

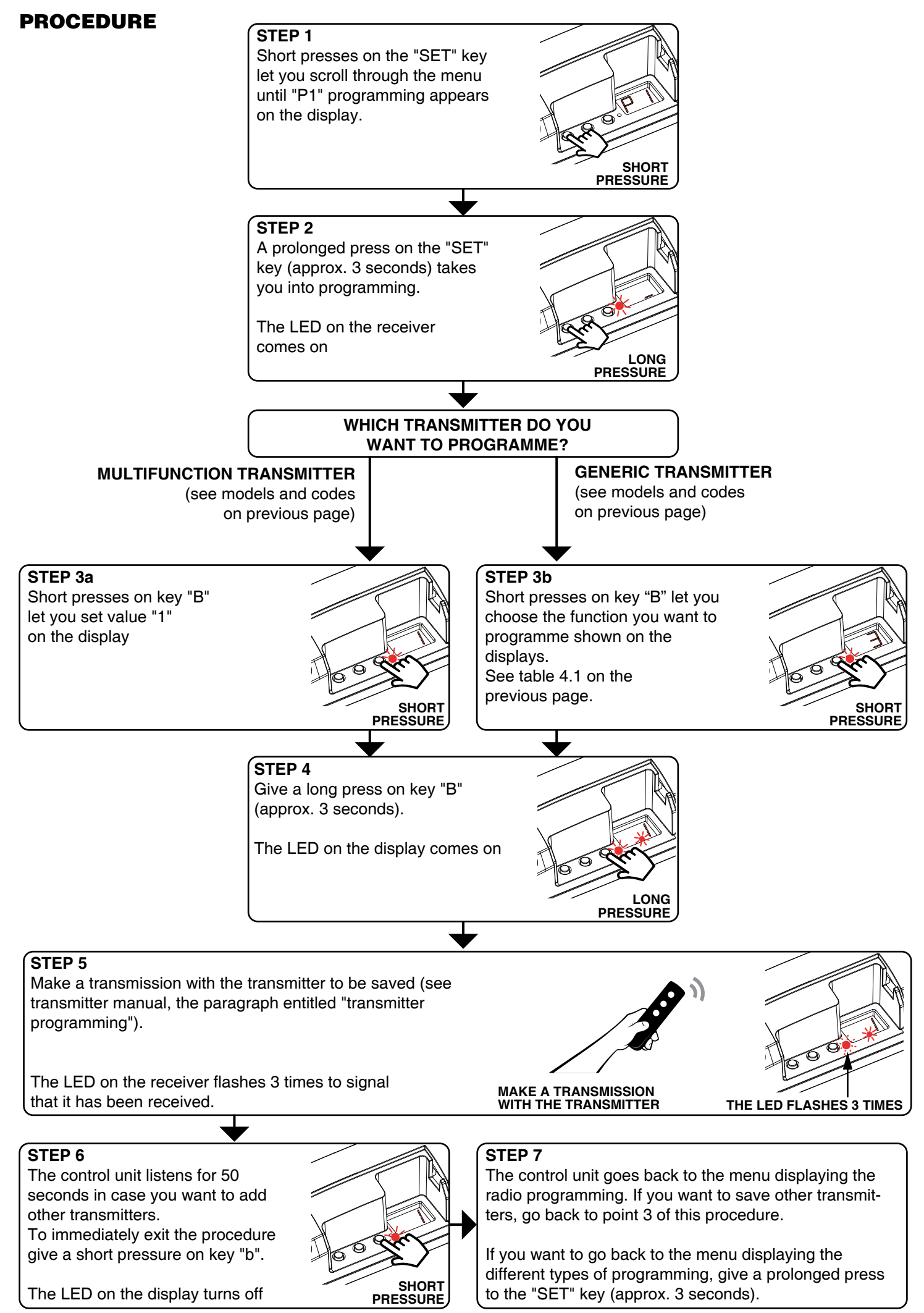

### 4.2 MENU "P2": DELETION OF RADIO

These procedures let you delete transmitters that have already been programmed from the receiver's memory.

### **DELETION OF SINGLE TRANSMITTER CHANNEL:**

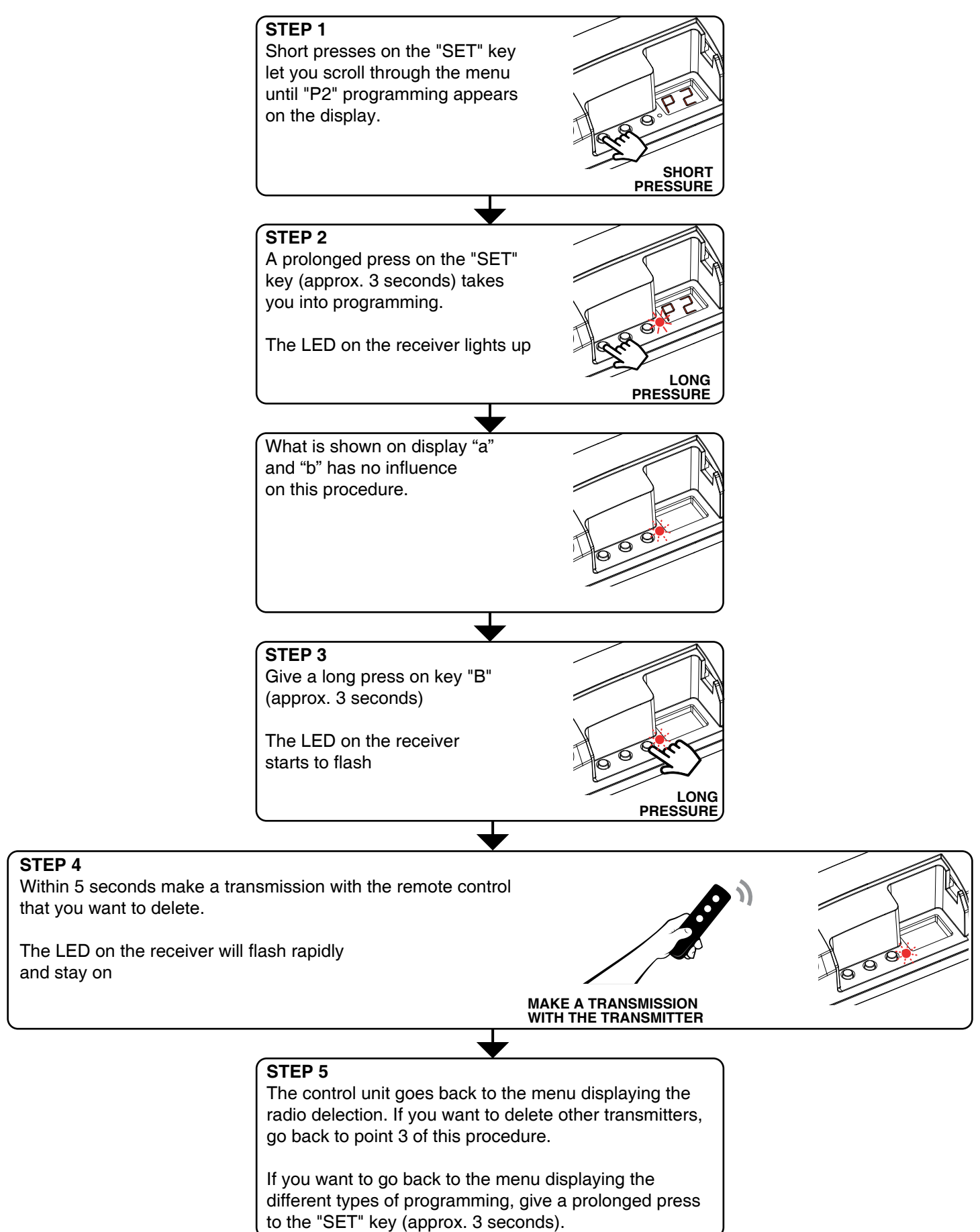

#### DELETION OF ALL THE SAVED TRANSMITTERS:

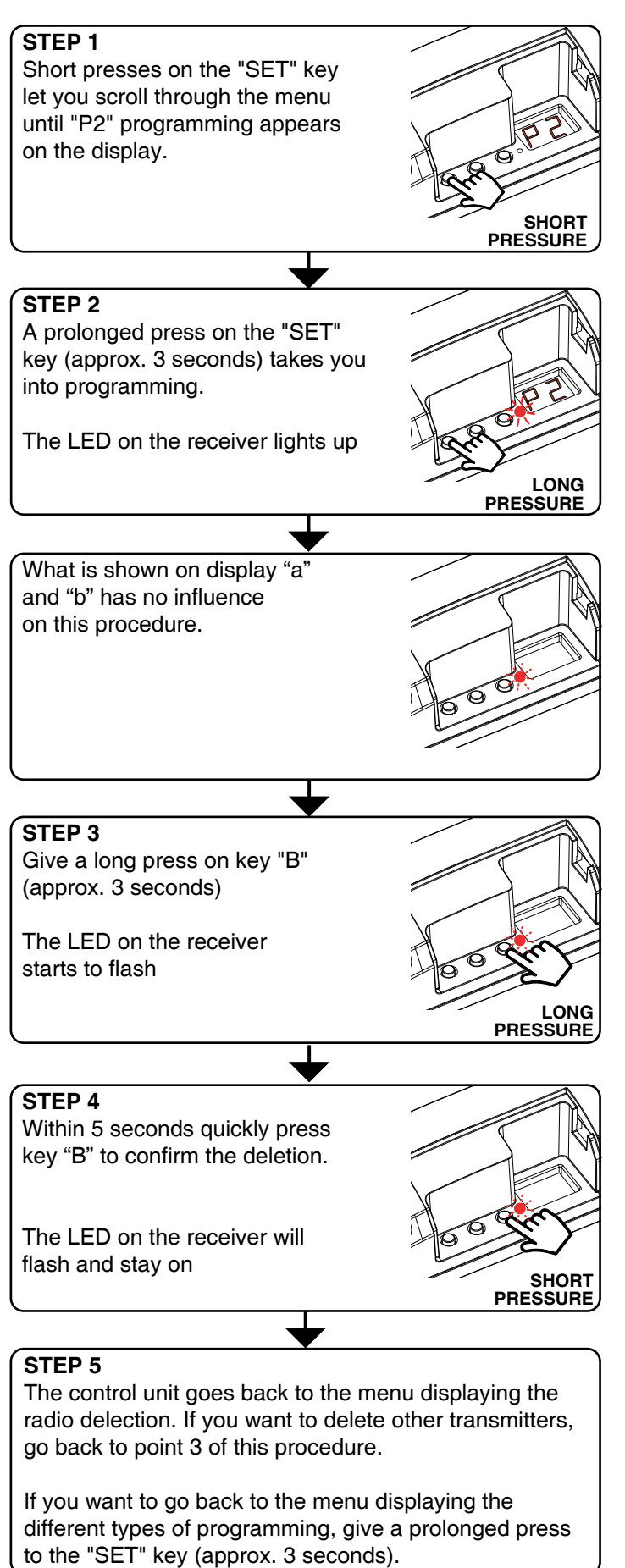

### 4.3 MENU "P3": "SAVE" FUNCTION: (BRIGHTNESS LEVEL AT SWITCH-ON)

Default: switches on with light at maximum brightness

With this procedure you can set the intensity value at which the load switches on.

#### **PROCEDURE:**

STEP 3

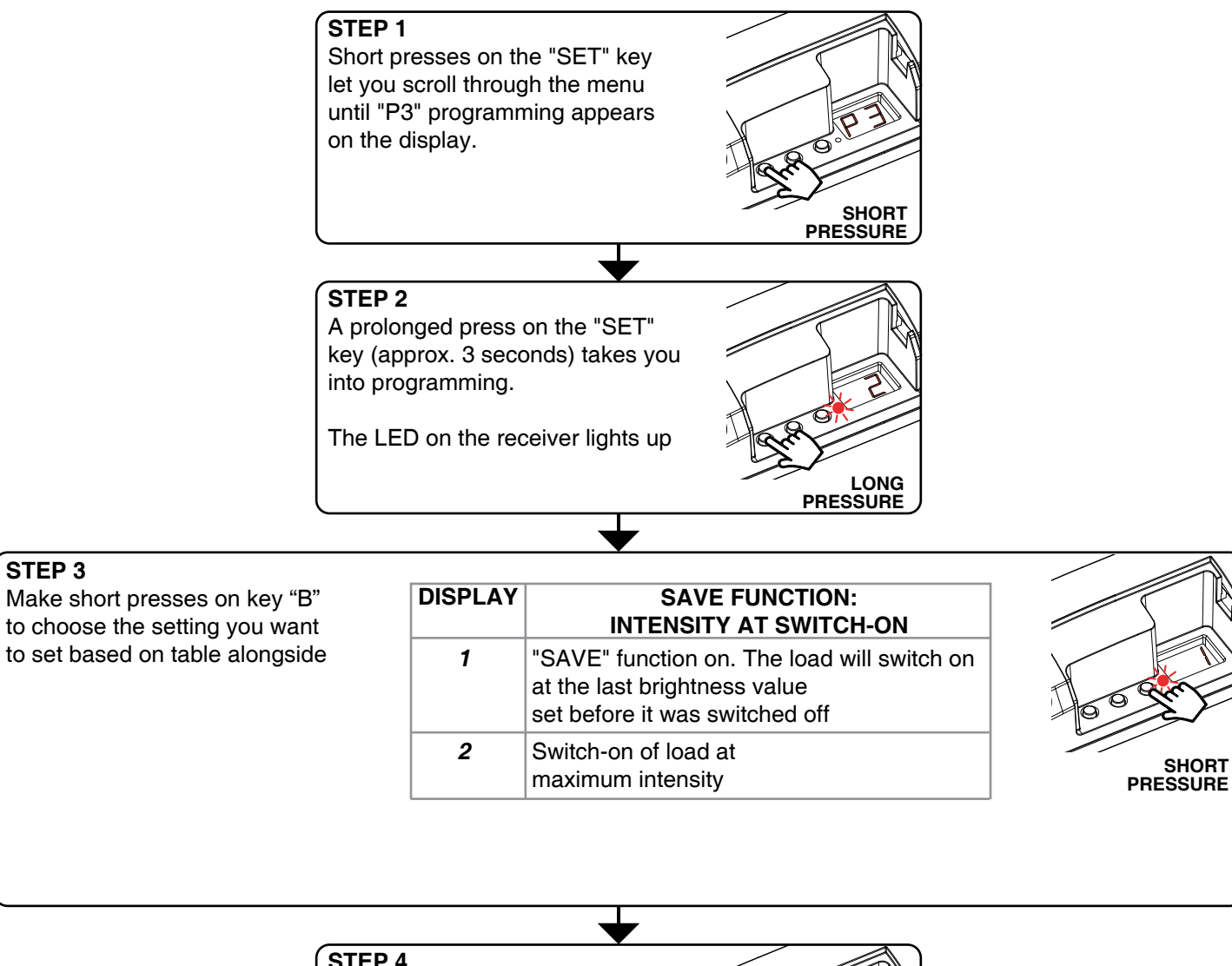

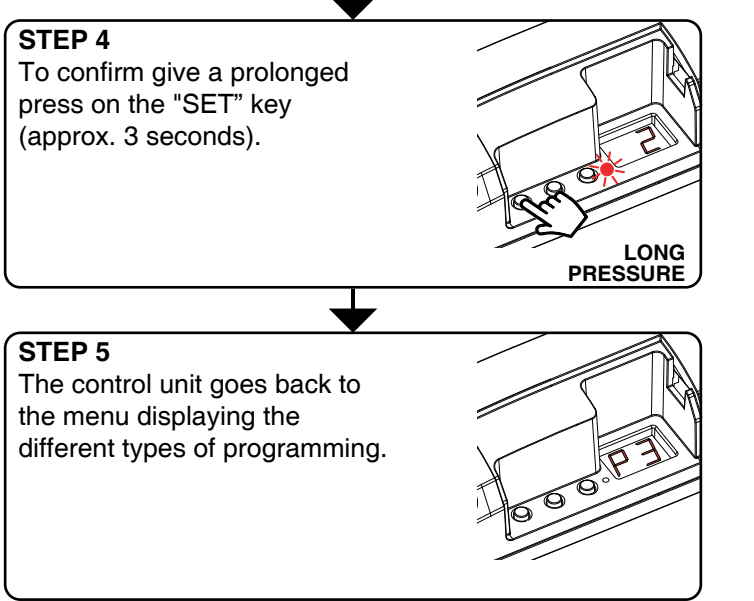

### **4.4** MENU "P4": FADE SETTING: GRADUAL SWITCH-ON

Default: switch-on in approx. 0.5

This procedure means you can set the duration of the switch-on time.

#### **PROCEDURE:**

STEP 3

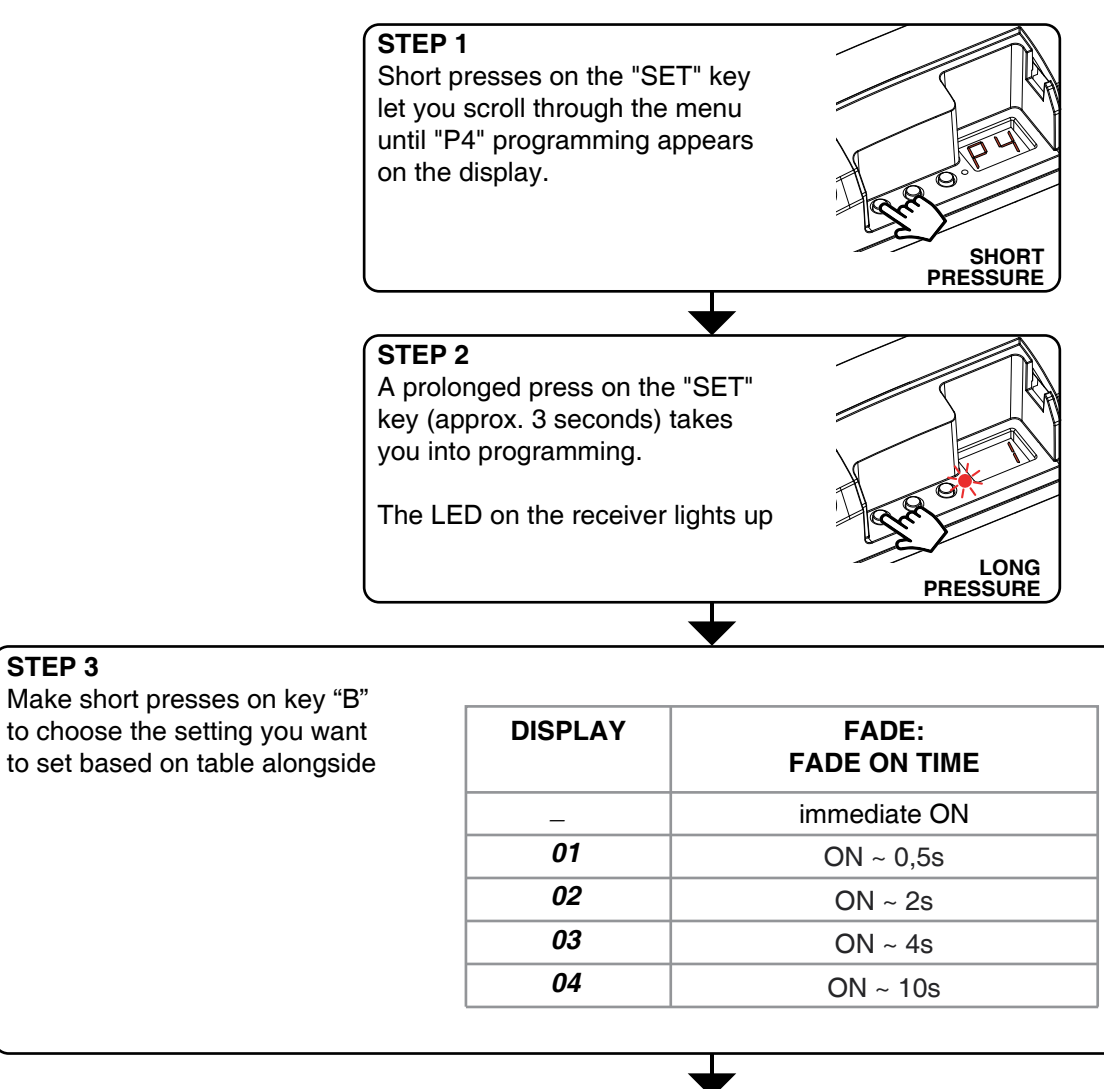

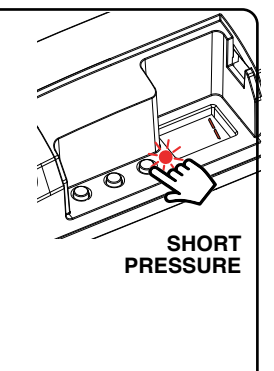

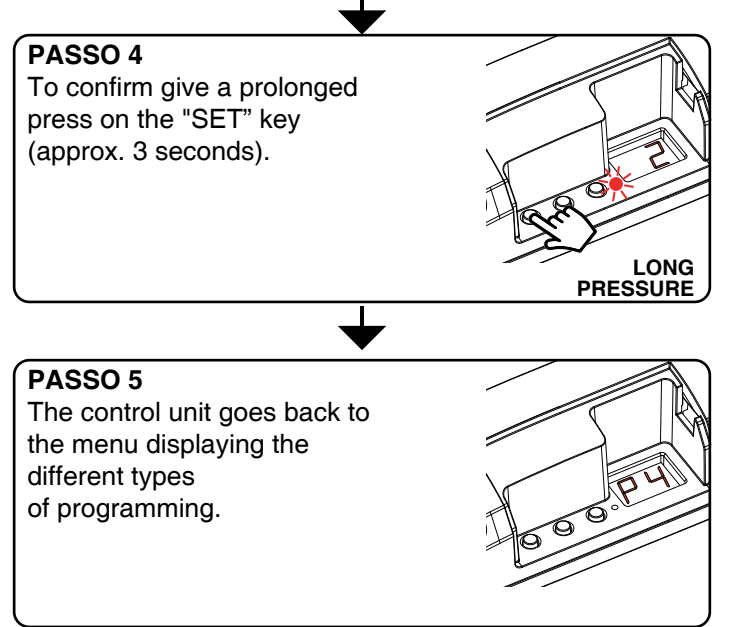

### 4.5 MENU "P5": FADE SETTING: GRADUAL SWITCH-OFF

Default: switch-off in approx. 0.5 seconds

This procedure means you can set the duration of the switch-off time.

#### **PROCEDURE:**

STEP 3

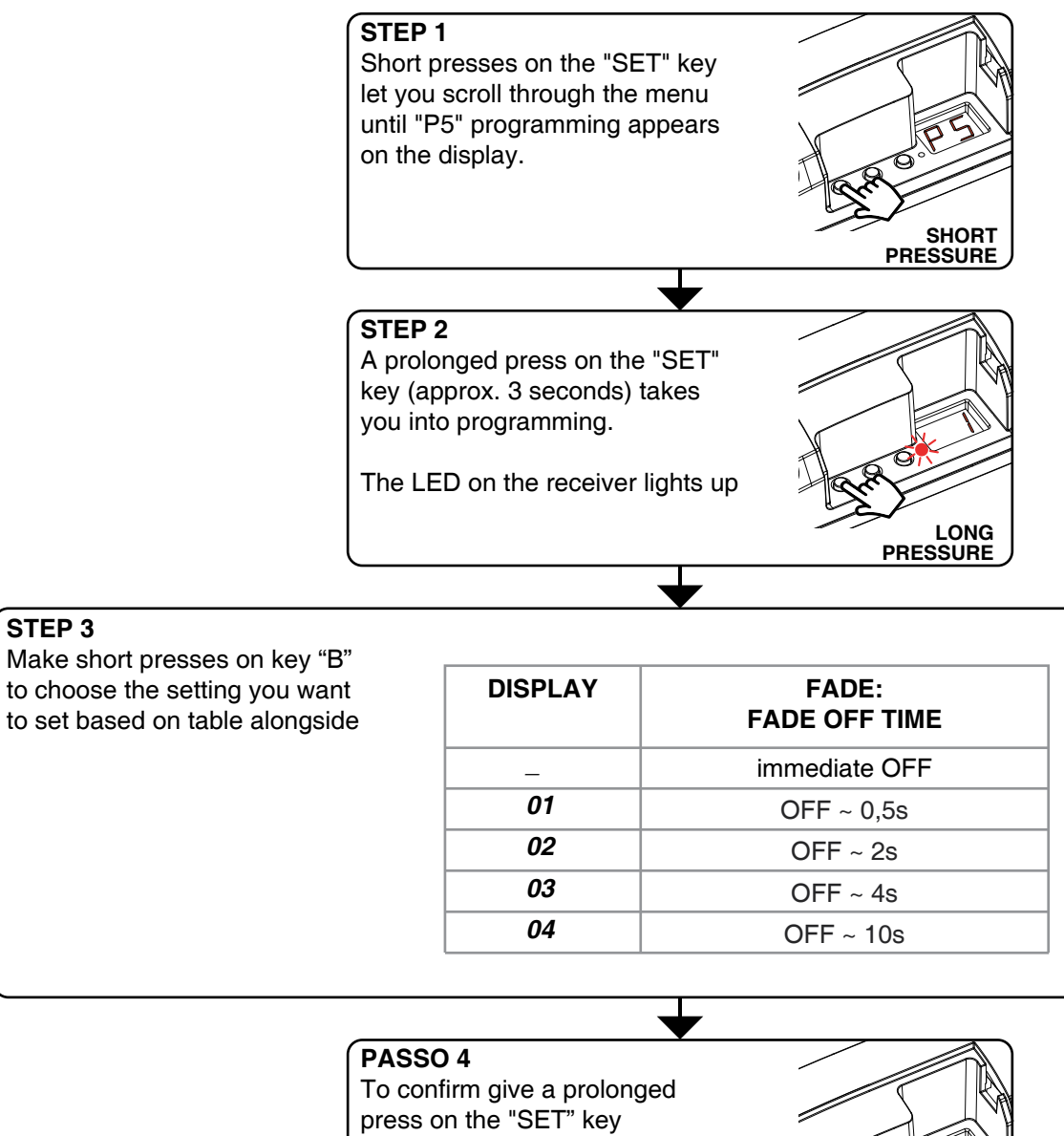

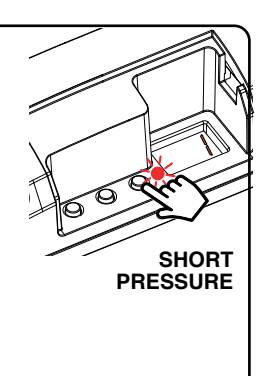

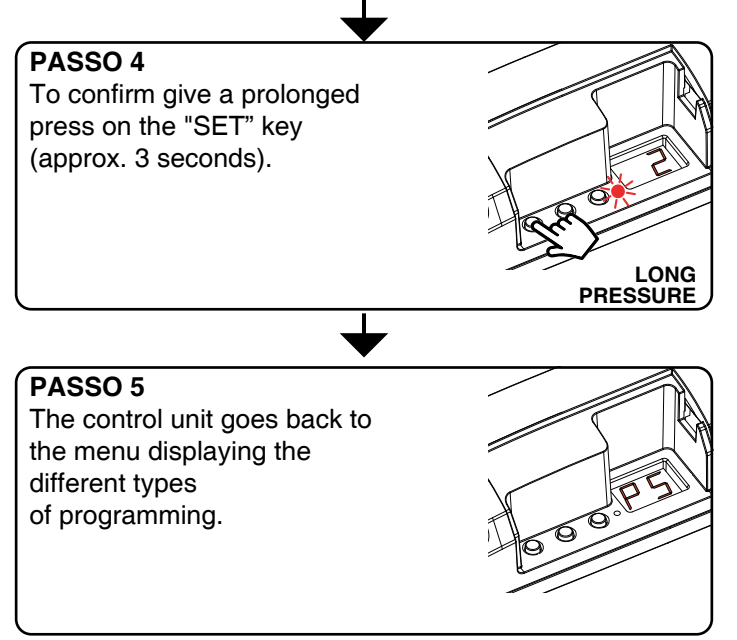

### **4.6** MENU "P6": SELECTION OF MINIMUM INTENSITY VALUE

Default: No minimum value

This procedure lets you select the minimum intensity value that can be set during normal operation.

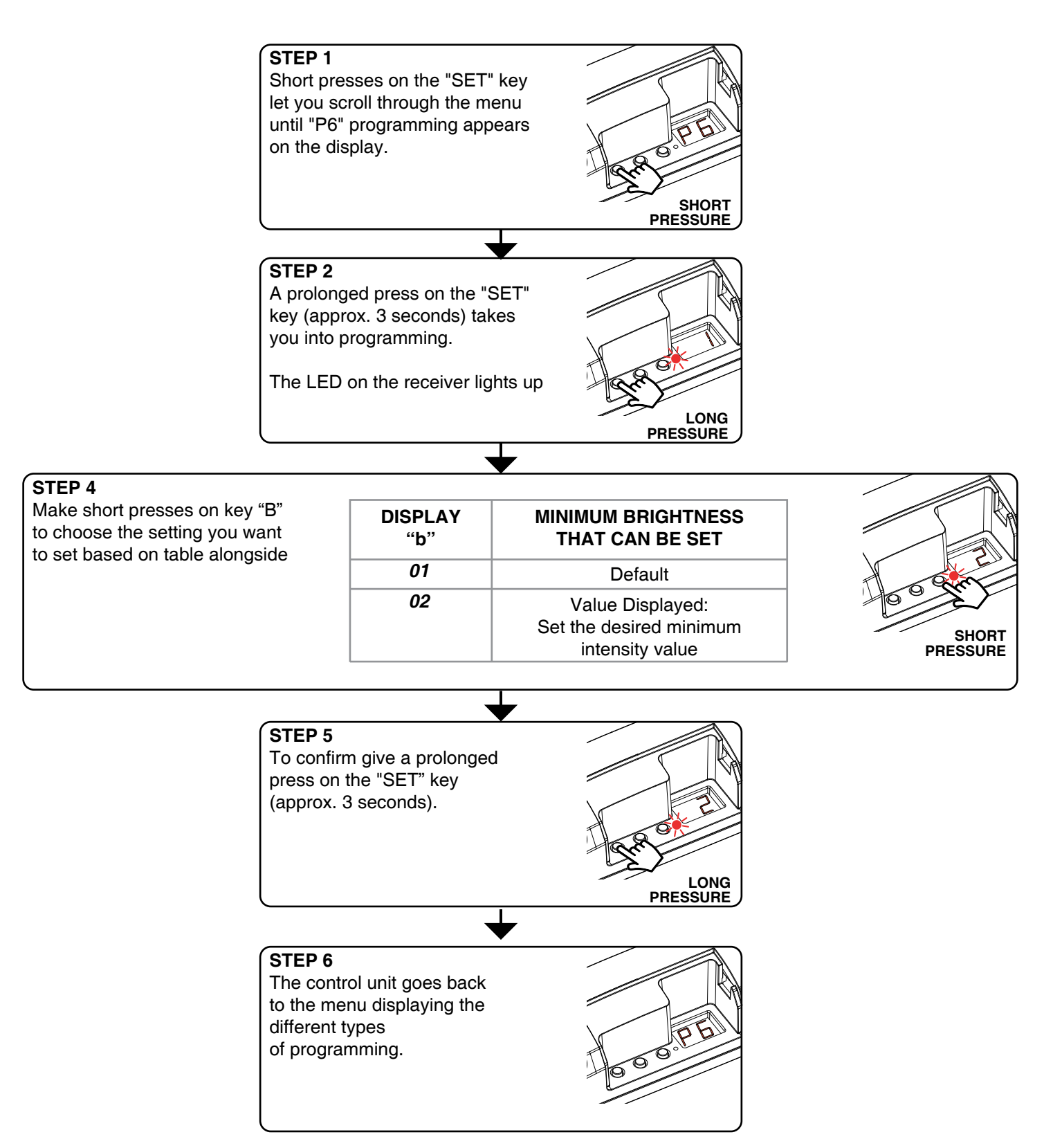

### 4.7 MENU "P7": LOAD STATE WHEN THE CONTROL UNIT IS SWITCHED ON

#### Default: Light Off

This process is used to set the state of Leds when the control unit is switched on (for example when the power supply is provided by a general switch or timer).

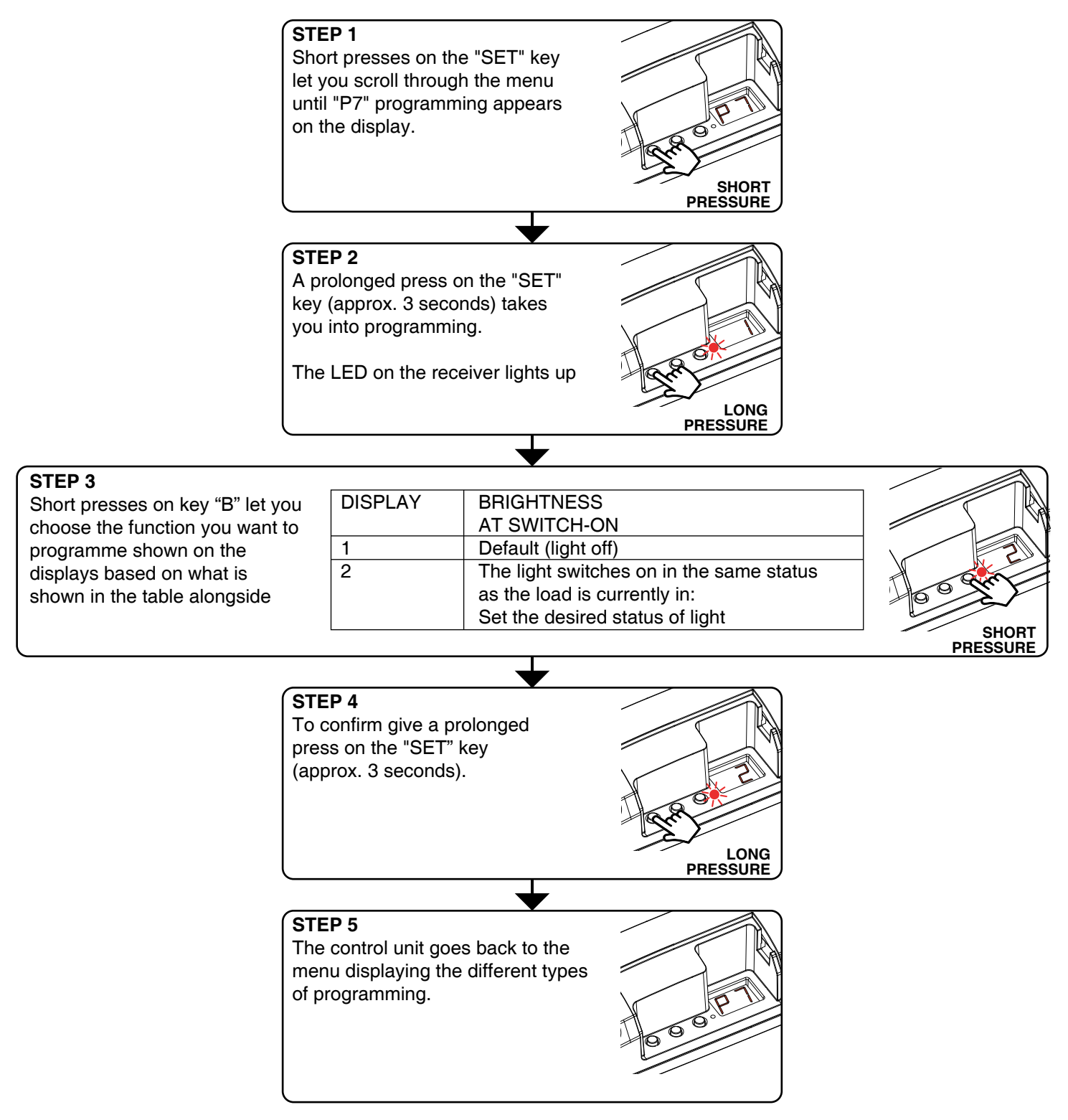

### 4.8 MENU "P8": TIMED ON

#### Default: No timing

This process is used to set the time for which the Leds stays on before an automatic switch off.

#### **PROCEDURE:**

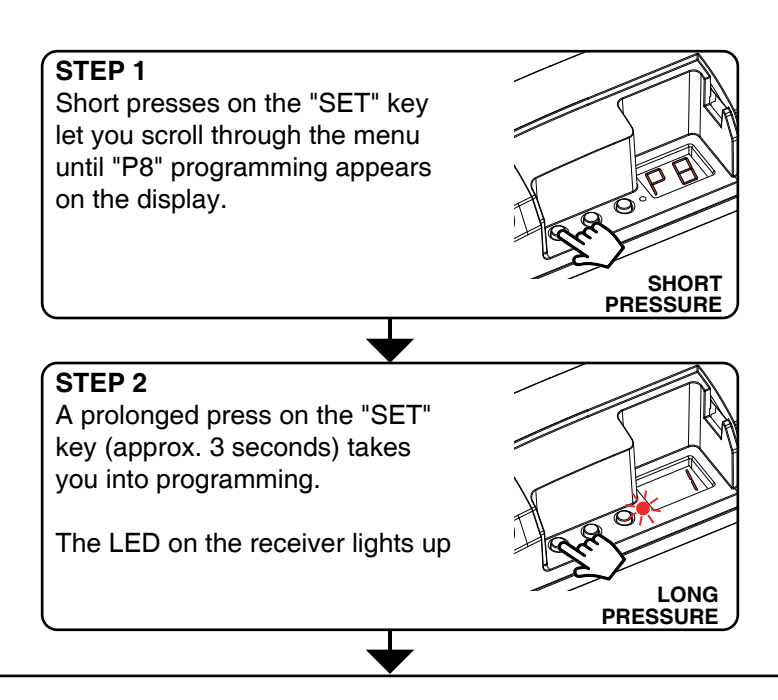

#### STEP 3

Short presses on key "B" let you choose the timing that you want to programme shown on the displays based on what is shown in table alongside

| DISPLAY | TIMED ON   |  |
|---------|------------|--|
| 1       | No Timing  |  |
| 2       | 1 minute   |  |
| 3       | 5 minutes  |  |
| 4       | 15 minutes |  |
| 5       | 40 minutes |  |
| 6       | 1 hour     |  |
| 7       | 2 hours    |  |
| 8       | 3 hours    |  |
| 9 `     | 8 hours    |  |
|         |            |  |

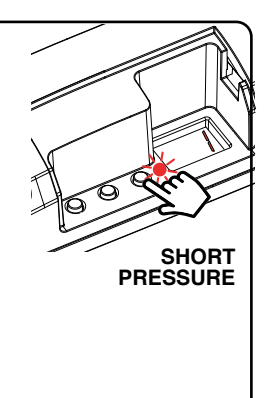

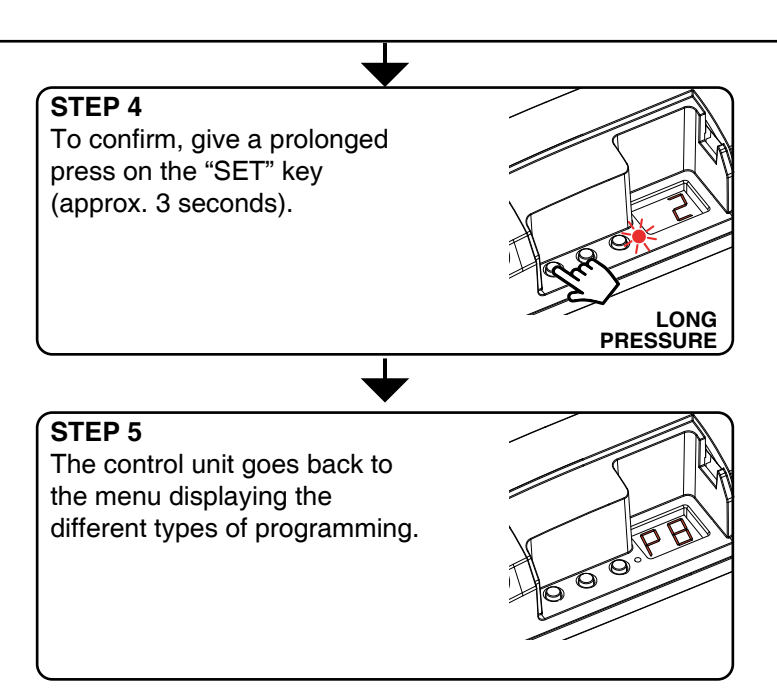

### **4.9** MENU "FS": FACTORY SETTING, RESET DELLA CENTRALE

This procedure let you take the control unit back to factory settings.

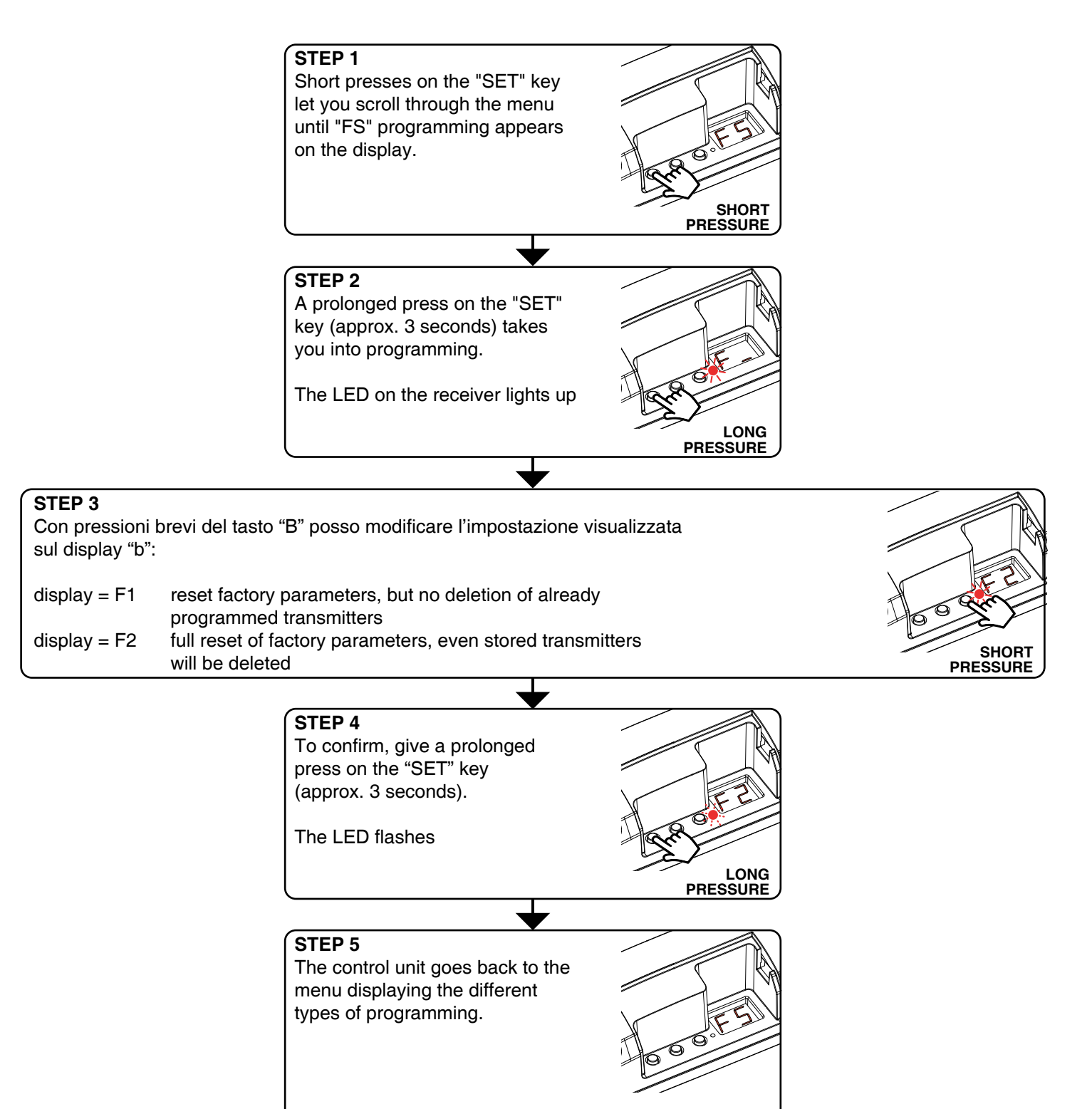

# **5 FURTHER DETAILS**

The following paragraphs describe the ways the lights connected are commanded and controlled.

### 5.1 "SOFT OFF 1 HR" FUNCTION: FADE OFF

The "Soft off 1 hr" function is a gradual fading off in one hour starting from the colour and intensity set at the time the command was sent.

This function can be activated after adjusting the colour and intensity as desired (via radio or wire); - VIA RADIO WITH GENERIC TRANSMITTER: with a generic transmitter programmed with the "soft off 1 hr" function.

This gradual switch-off can be interrupted at any time by the sending of another command via radio or via wire.

# CE

MNLTOP-0110ENV1.1

**Nexta Tech** company brand of Team srl via G.Oberdan 90, 33074 Fontanafredda (PN) - Italy Ph. +39 0434 998682 Email: info@nexta-tech.com Web: www.nexta-tech.com